# **Max**Banka

# Návod pro používání SMS přístupu

## První přihlášení ke službě Maxbanking

- Po vytvoření nového uživatelského přístupu nebo po žádosti o reset hesla obdržíte pomocí SMS zprávy jednorázové heslo na telefonní číslo uvedené v žádosti. Formát SMS je: Nové heslo do Max banka IB: xxxxxxx.
- Na přihlašovací stránce Maxbanking zadejte Uživatelské jméno a do pole Heslo zadejte jednorázové heslo z SMS zprávy.

CZ 🗸

Stiskněte tlačítko Přihlásit se.
MaxBanka | Maxbanking |

| Přihla  | ášení     |             |            |  |
|---------|-----------|-------------|------------|--|
| Uživate | ské jméno |             |            |  |
|         |           |             |            |  |
| Hesio   |           |             |            |  |
|         |           |             |            |  |
|         |           | Přihlásit s | e          |  |
|         | Registr   | race novéł  | no klienta |  |

- Budete vyzváni k zadání bezpečnostního kódu, zároveň obdržíte SMS s jednorázovým kódem pro přihlášení. Formát SMS je: *Max banka: Pro prihlaseni zadejte kod xxxx*.
- 4. **Zkontrolujte**, že 4 číslice uvedené na obrazovce odpovídají vašemu telefonnímu číslu.
- 5. Do pole **Bezpečnostní kód** přepište 4 číslice z SMS jednorázového kódu.
- 6. Stiskněte tlačítko Přihlásit se.

| Přihlášení                                                                                |
|-------------------------------------------------------------------------------------------|
| Zadejte bezpečnostní kód, který jsme<br>odeslali na vaše telefonní číslo<br>*********3408 |
| Bezpečnostní kód                                                                          |
| Přihlásit se                                                                              |
| Použít mobilní aplikaci Nový SMS kód                                                      |

- Budete vyzváni ke změně hesla. Do polí Nové heslo a Zopakujte heslo zadejte dle instrukcí Vámi zvolené nové heslo. Heslo musí splnit určité požadavky, viz níže.
- 8. Stiskněte tlačítko Změnit.

#### Změnit heslo

| Heslo musí mít 8 až 30 znaků a musí obsahovat velká i malá písmena a čísla. |  |  |  |  |  |
|-----------------------------------------------------------------------------|--|--|--|--|--|
| X                                                                           |  |  |  |  |  |
| Nove nesio                                                                  |  |  |  |  |  |
|                                                                             |  |  |  |  |  |
| Zopakujte heslo *                                                           |  |  |  |  |  |
|                                                                             |  |  |  |  |  |
| Změnit                                                                      |  |  |  |  |  |

- Na obrazovce počítače bude zobrazena výzva k podpisu, zároveň obdržíte SMS s jednorázovým kódem pro potvrzení požadavku. Formát SMS je: Max banka: Pro potvrzeni zadejte kód XXX-xxx.
- 10. **Zkontrolujte**, že 3 písmena na obrazovce vedle zadávacího pole se shodují s písmeny v SMS jednorázovém kódu.
- 11. Do zadávacího pole na obrazovce přepište 4 číslice z SMS jednorázového kódu.
- 12. Změnu hesla potvrďte tlačítkem Potvrdit.

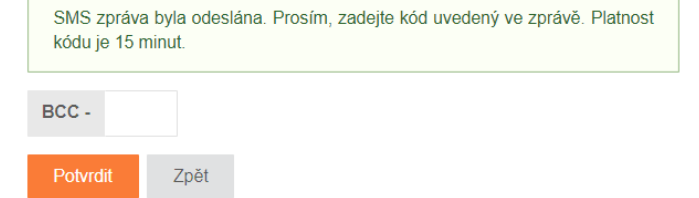

## Přihlášení ke službě Maxbanking

- Na přihlašovací stránce Maxbanking zadejte Uživatelské jméno a Vámi zvolené Heslo.
- 2. Stiskněte tlačítko Přihlásit se.
- Budete vyzváni k zadání bezpečnostního kódu, zároveň obdržíte SMS s jednorázovým kódem pro přihlášení. Formát SMS je: Max banka: Pro prihlaseni zadejte kod xxxx.
- Do pole Bezpečnostní kód přepište 4 číslice z SMS jednorázového kódu.
- 5. Přihlášení potvrďte tlačítkem Přihlásit se.

## Podpis ve službě Maxbanking

- Na obrazovce počítače je zobrazena výzva k podpisu, zároveň obdržíte SMS s jednorázovým kódem pro podpis požadavku. Konkrétní textace SMS se liší dle typu podepisovaného požadavku, například pro u platebního příkazu uvádí částku, měnu, účet a banku protistrany.
- Zkontrolujte, že 3 písmena na obrazovce vedle zadávacího pole se shodují s písmeny v SMS jednorázovém kódu. Zároveň zkontrolujte, že textace a údaje uvedené v SMS odpovídají zadávanému požadavku.
- Do zadávacího pole na obrazovce přepište 4 číslice z SMS jednorázového kódu.
- 4. Podpis potvrďte tlačítkem Potvrdit.

| SMS zpráva<br>Platnost kód | byla odeslána. Prosím, zadejte kód uvedený ve z<br>i je 15 minut. | právě. |
|----------------------------|-------------------------------------------------------------------|--------|
| XET -                      |                                                                   |        |
| Potvrdit                   | Zpět                                                              |        |